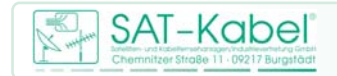

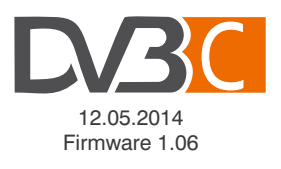

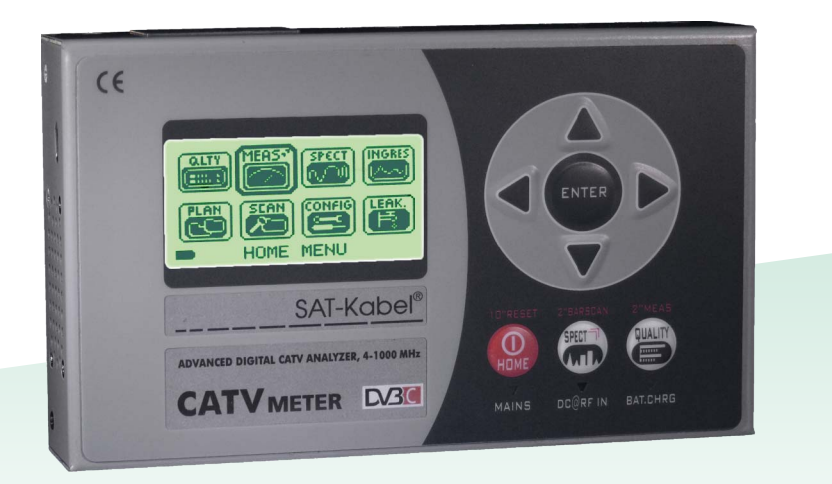

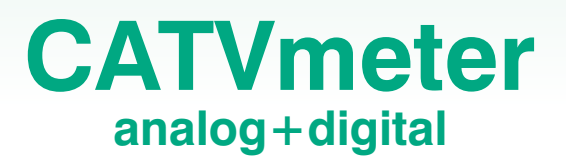

# Lieferumfang.

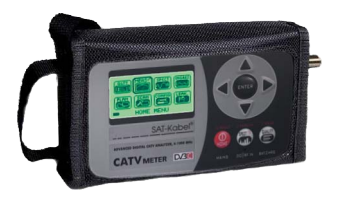

Messgerät mit Schutztasche

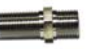

#### 2 FF-FF-Adapter

Dieser ist in die Messbuchse als Schutz vor vorzeitigem Verschleiß dieser handfest einzuschrauben.

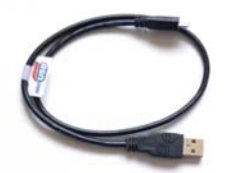

#### Micro-USB/USB-Adapterkabel

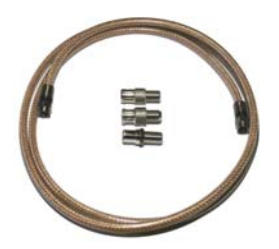

MKA 150HQ mit 3 Adapter FB-IECB FB-IECS F-PS

Bedienungsanleitung

# Inhalt \_\_\_\_\_

| 4  | _ | Geräteansicht • Tasten                                |
|----|---|-------------------------------------------------------|
| 5  | _ | Navigation                                            |
| 6  | _ | Konfiguration                                         |
| 7  | _ | Anzeigebildschirm PLAN                                |
| 8  | _ | Messbildschirm QUALITY                                |
| 9  | - | TV-Signalanalyse                                      |
| 9  | _ | Messbildschirm Analog-TV                              |
| 10 | - | Messbildschirm Digital-TV DVB-C                       |
| 11 | - | INGRESS-Messbildschirm                                |
| 11 | - | Leckstellen-Messbildschirm                            |
| 12 | - | Spektrumsanalyse, Spektrumsanzeigen                   |
| 13 | - | BARSCAN – Pegel/Leistung alle Kanäle                  |
| 14 | - | SCAN – Kanalpläne und LOG-Dateien                     |
| 14 | - | AUTOMEMORY tv                                         |
| 15 | _ | Manuelle Speicherung                                  |
| 16 | _ | DATA-LOGGER – speichern und wieder anzeigen           |
| 17 | _ | Batterietest und Regeneration                         |
| 18 | - | Li-Ion Polymer Akku                                   |
| 19 | - | Warnhinweise                                          |
| 19 | - | LED-Status für Netzteil und Akkuladung • Warnhinweise |
| 20 | - | Wartung des Gerätes                                   |
| 20 |   | Entsorgen von elektronischen Geräten                  |

- 21 PC-Software
- 23 Technische Daten

## Geräteansicht • Tasten.

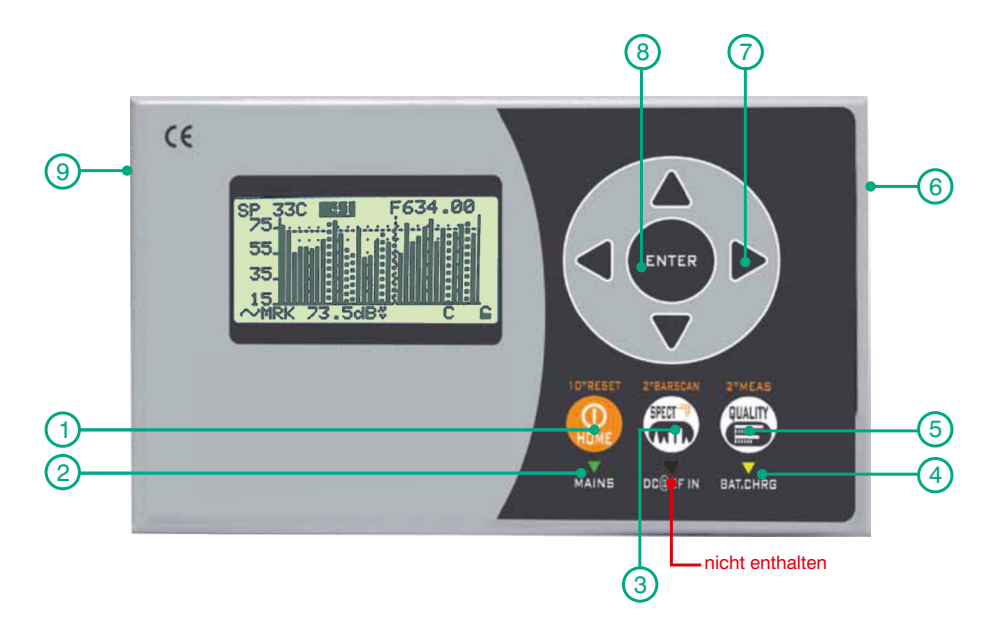

| 1 | HOME             | Taste zum Ein- und Ausschalten                         |
|---|------------------|--------------------------------------------------------|
| 2 | MAINS            | LED-Anzeige – Gerät mit Ladenetzteil verbunden         |
| 3 | SPECT            | Taste zur Anzeige Spektrum                             |
| 4 | BAT. CHRG        | LED-Anzeige – Akku wird geladen                        |
| 5 | QUALITY          | Taste zur Anzeige der Signalqualität                   |
| 6 | RF/TV-Eingang    | TV/CATV F-Messeingang 47–1000 MHz                      |
| 7 | Pfeiltasten      | Navigationstasten für Einstellungen und Auswahlen      |
| 8 | ENTER            | Bestätigungstaste für Einstellungen und Auswahlen      |
| 9 | USB/Power Supply | MICRO-USB zur Stromversorgung 5 V und als PC-Anschluss |

#### ANMERKUNG

Dieses Gerät besitzt einen Micro-USB-Anschluss zur Stromversorgung, um europäischen Standards zu entsprechen. Über diesen USB-Anschluss kann die Batterie (Akku) direkt vom PC geladen werden – ein Adapterkabel liegt bei. Die Stromversorgung kann auch mit einem Micro-USB-Netzteil 5 V/1 A erfolgen.

# Navigation

### Einschalten

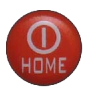

Zum Einschalten die Taste HOME drücken

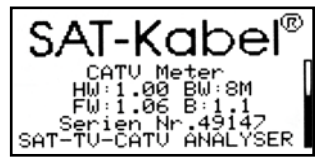

Startbildschirm mit Soft-, Hardwareversion, Statusanzeige etc.

### Pfeiltasten

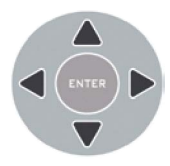

Drücke die Pfeiltasten zur Auswahl eines benötigten Menüs oder zum Einstellen des Wertes in einem selektierten Feld.

### Ausschalten

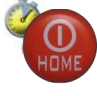

Zum Ausschalten die Taste HOME ca. 2 s drücken bis ein Piepton zu hören ist.

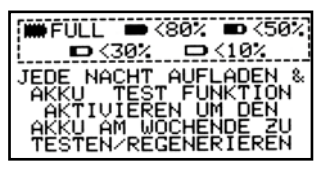

Hinweisbildschirm während des Ausschaltens

### • ENTER

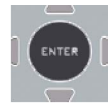

Durch drücken der ENTER-Taste wird eine Auswahl bestätigt und übernommen.

#### RESET Hardware

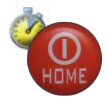

Bei ausgeschaltetem Messgerät die HOME-Taste für 10 Sekunden gedrückt halten. Danach das **CATVmeter** wieder einschalten.

### RESET Software

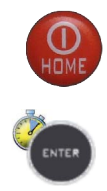

Das ausgeschaltete Messgerät mit gedrückter ENTER-Taste einschalten und diese erst loslassen, wenn der Startvorgang abgeschlossen ist.

5

# Anzeigebildschirm PLAN \_\_\_\_\_

Drücke die HOME-Taste und gehe mit den Pfeiltasten auf PLAN. Dann drücke die ENTER-Taste.

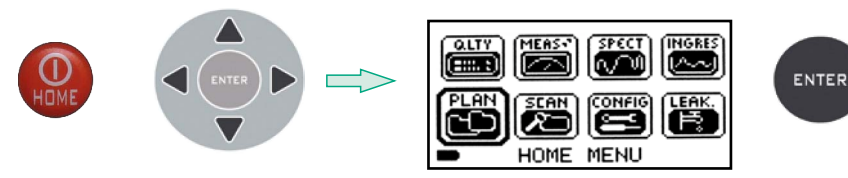

Mit den Pfeiltasten im PLAN SELEKTIONS MENUE den gewünschten Speicherplan (TERRESTRISCH) bzw. manuelle (MANUEL.SPEICH) oder automatische (AUTOtv–SPEICH) Speicherung auswählen.

#### Speicherplan-Auswahl

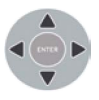

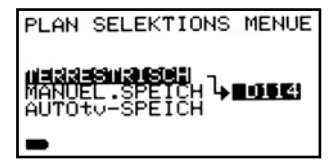

Unter dem Menüpunkt **TERRESTRISCH** sind zusätzlich 2 Speicherpläne abgelegt, die dem Raster der meisten deutschen Kabelnetze entsprechen – **D113** und **D114**. Damit werden digitale Kanäle im 8-MHz-Raster unterhalb 300 MHz erkannt. Zuerst muss also der für den jeweiligen Kabelnetzbetreiber zutreffende Plan gewählt werden. Die Auswahl ist unter **CONFIG / TV KONFIG.&RASTER / LAND** vorzunehmen!

Anmerkung:

im Plan D114 entspricht S04 alt (7 MHz) dem D130 digital (8 MHz) im Plan D113 entspricht S04 alt (7 MHz) dem D129 digital (8 MHz)

Auswahl zur manuellen Speicherung

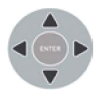

| PLAN SELEKTIONS MENUE                                                |
|----------------------------------------------------------------------|
| TERRESTRISCH<br>ămălua <b>urșa 2006:   →</b> ămălua<br>ăutotv-speich |
|                                                                      |

· Auswahl automatische Speicherung

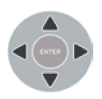

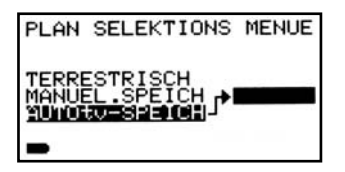

# Konfiguration \_\_

Drücke die HOME-Taste und gehe mit den Pfeiltasten auf CONFIG. Dann drücke die ENTER-Taste.

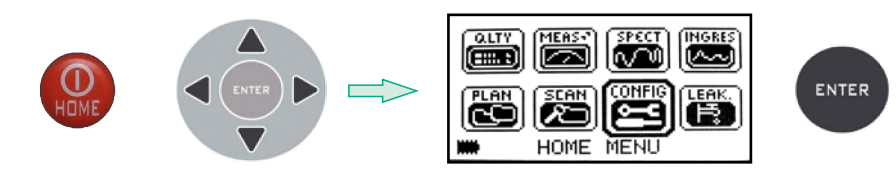

Mit den Pfeiltasten in GERAET KOFIGUR. MENU können nun die weitere Auswahl und die Einstellungen in den verschiedenen Menüs vorgenommen werden. Die nachfolgend abgebildeten Voreinstellungen sind die im Normalfall in Deutschland benötigten Parameter – außer bei LAND. Hier ist das jeweilig benötigte Kanalraster des Kabelnetzes einzustellen.

### Konfiguration der Geräteparameter

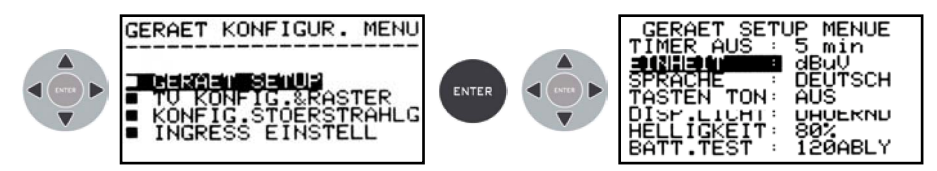

• Ländereinstellung und Wahl der Modulationart

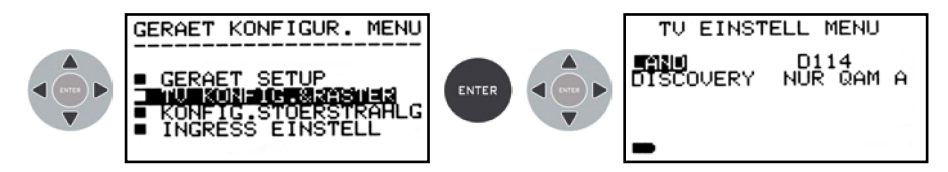

• Einstellungen zur Störfeldstärkemessung

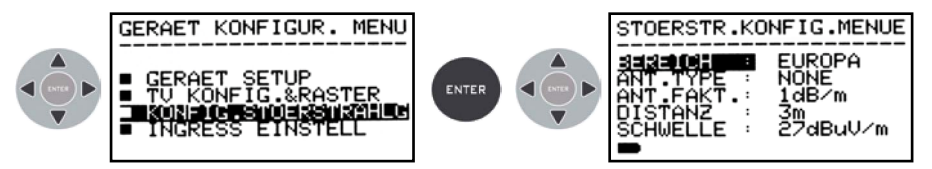

• Einstellungen zur Ingressmessung

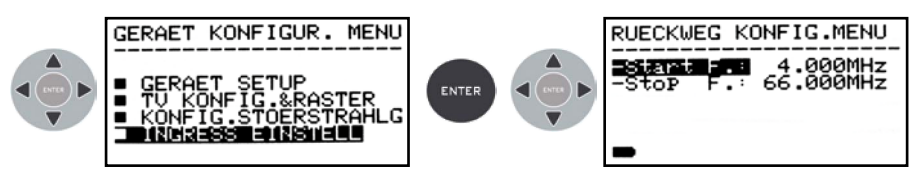

## Anzeigebildschirm PLAN – Fortsetzung \_\_\_\_\_

Messung der Qualität und Signalstärke von bis zu 140 Kanälen in Blöcken von jeweils 8 Kanälen.

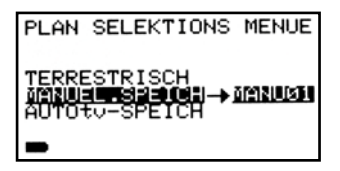

oder

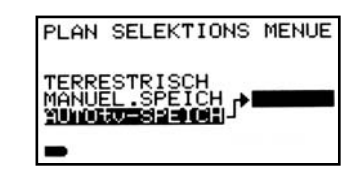

Auswahl eines individuellen, manuellen Speicherplans (MANUxx) um z. B. nur 4 Kanäle im gesamten Bereich zu messen. Auswahl eines automatischen Speicherplans (AUTOxx) nach einem automatischen Messdurchlauf

Wenn das Feld leer bleibt, so ist in beiden Fällen noch kein Plan vorhanden.

# Messbildschirm QUALITY.

Die Bewertung von digitalen und analogen Kanälen erfolgt nach folgendem Muster:

ENTER

oder

- PASS Messwerte in Ordnung (passt)
- MARGINAL Messwerte grenzwertig (mangelhaft)

FAIL – Messwerte nicht in Ordnung (fehlerhaft oder kein Signal)

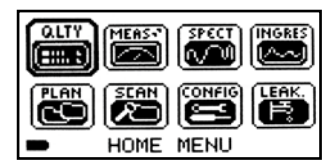

Im HOME MENU QLTY (Quality) wählen und mit ENTER bestätigen oder über Soforttaste QUALITY direkt anwählen.

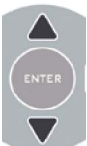

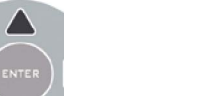

Zum Bewegen der Kanalliste (scrollen) die Pfeiltasten AUF oder AB drücken

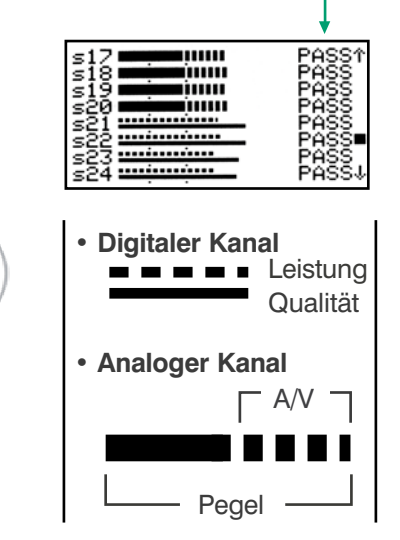

# TV-Signalanalyse \_\_\_\_\_

Drücke die HOME-Taste und gehe mit den Pfeiltasten auf MEAS. Dann drücke die ENTER-Taste.

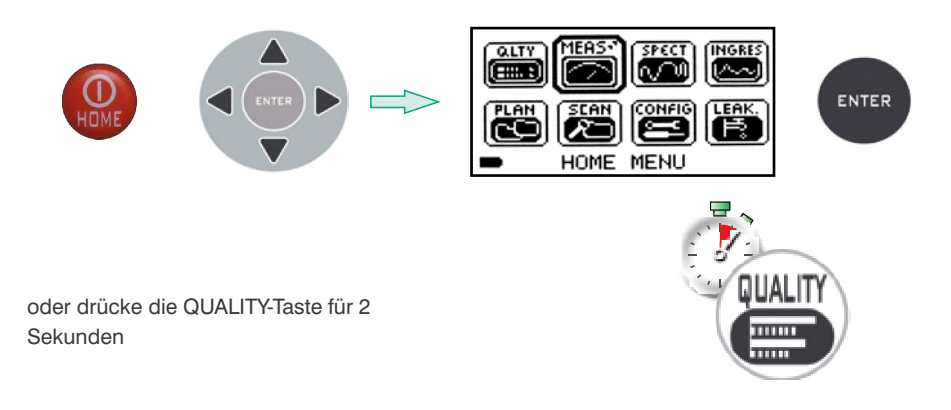

### Messbildschirm Analog-TV

- Auswahl des benötigten Feldes mit den Tasten LINKS und RECHTS
- Ändern der Einstellungen mit den Tasten AUF und AB
- Zur schnelleren Änderung Taste länger drücken

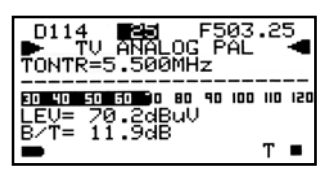

Signalpegel (LEV) Trägerabstand BILD/ TON (B/T)

# TV-Signalanalyse.

- Messbildschirm Digital-TV DVB-C
- Auswahl des Messbildschirms (von 3) durch wiederholtes Drücken der ENTER-Taste
- Auswahl des benötigten Feldes mit den Tasten LINKS und RECHTS
- Ändern der Einstellungen mit den Tasten AUF und AB
- Zur schnelleren Änderung Taste länger drücken

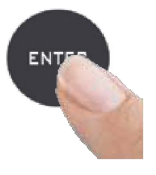

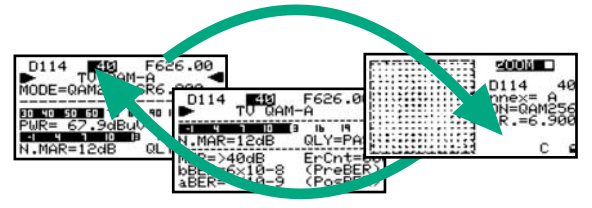

ENTER drücken zum Wechsel des Messbildschirmes

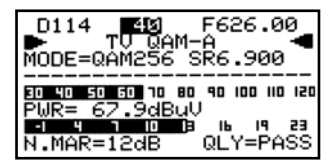

Mittlerer Pegel digital (PWR) Rauschabstand (N.MAR) Qualität bewertet (QLY)

| D114<br>►                 | т                 | <b>ISI</b><br>Qam- | F62<br>-A         | 6.0               | •               |
|---------------------------|-------------------|--------------------|-------------------|-------------------|-----------------|
| N.MAR=                    | 120               | ID IS<br>IB        | QLY               | 19<br>=PA         | 23<br>ISS       |
| MER=>4<br>bBER=6<br>aBER= | 0dE<br>×10<br><10 | -8<br>-9           | ErC<br>(Pr<br>(Po | nt=<br>eBE<br>sBE | 00(<br>R)<br>R) |

Mod.-Fehlerrate (MER) Bitfehlerrate vor Viterbi (bBER) Bitfehlerrate nach Viterbi (aBER)

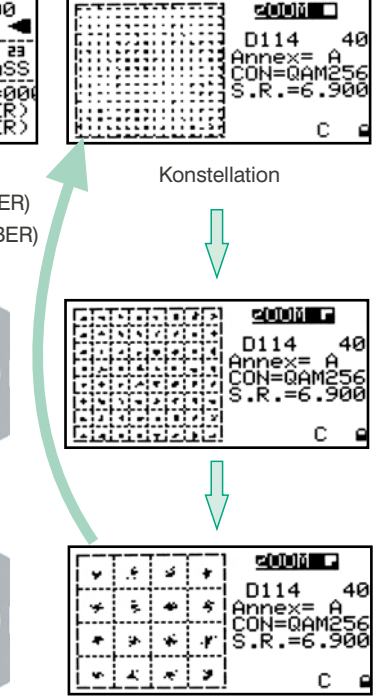

Zum Zoomen des Konstellationsdiagramms die AUF(oder AB)-Taste drücken. bei QAM256:

 $1-4 \times$  drücken = 4 Quadranten je 8×8 Felder 5-8× drücken = 4 Quadranten je 4×4 Felder

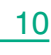

# INGRESS-Messbildschirm \_\_\_\_\_

Drücke die HOME-Taste und gehe mit den Pfeiltasten auf INGRES Dann drücke die ENTER-Taste.

40 20

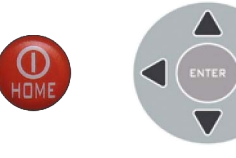

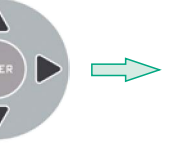

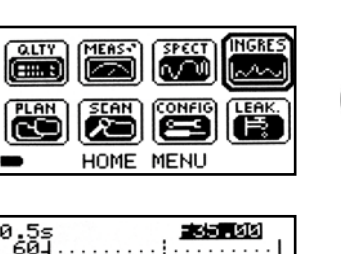

- ØdE

MH

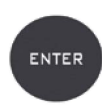

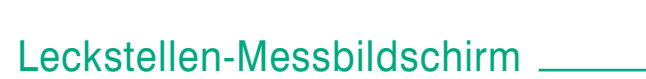

Drücke die HOME-Taste und gehe mit den Pfeiltasten auf LEAK. Dann drücke die ENTER-Taste.

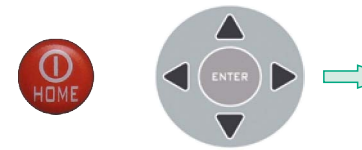

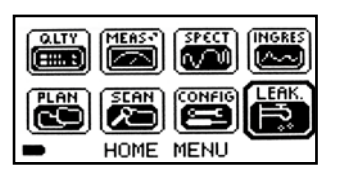

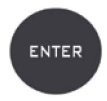

| STO<br>FREQ  | ERSTHL(<br>J=  | G.MES        | SUNG<br>SUMMHZ          |
|--------------|----------------|--------------|-------------------------|
| АКТ.<br>МАХ. | WERT=<br>WERT= | 39.3<br>69.9 | l<br>3dBuV∕m<br>9dBuV∕m |
| -            |                |              |                         |

# Spektrumanalyse

Zur Spektrumsanzeige drücke die SPECT-Taste.

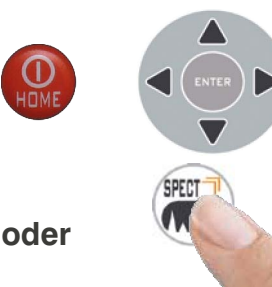

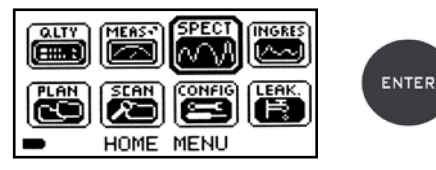

Oder drücke die HOME-Taste und gehe mit den Pfeiltasten auf SPECT. Dann drücke die ENTER-Taste.

## Spektrumsanzeigen

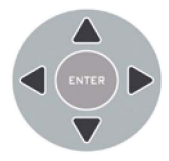

#### Auswahl und Einstellung der Werte zur Spektrumsanzeige mit den Pfeiltasten: SPANNE – KANAL – FREQUENZ (F) – REFERENZPEGEL

### Spektrum analog

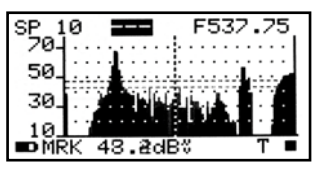

schnelles Spektrum

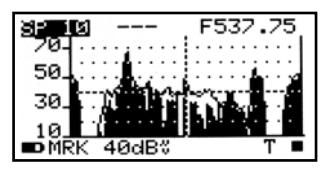

schnelles Spektrum mit Spitzenwertspeicher (MAX HOLD)

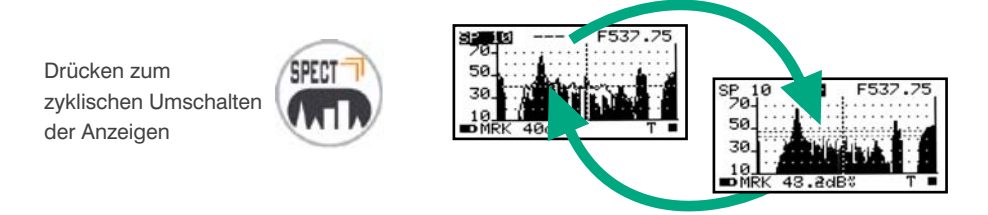

Spektrum digital

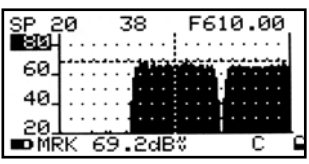

schnelles Spektrum

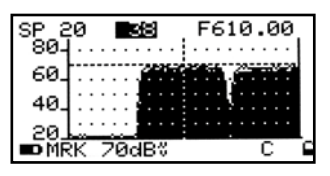

schnelles Spektrum mit Spitzenwertspeicher (MAX HOLD)

## BARSCAN Pegel/Leistung alle Kanäle

In der Standardkanalliste zeigt das CATVmeter Pegel/Leistung aller TV-Kanäle an. Für die manuellen und automatischen Speicher zeigt das CATVmeter zur Unterscheidung von analogen und digitalen Signalen zwei verschiedene Balken (Bars) an.

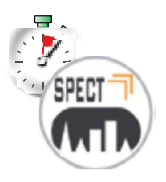

Zum Umschalten auf Balkenanzeige drücke die Taste SPECT etwas länger (ca. 2 s / ca. 4 Pieptöne). Es erscheint danach eine entsprechende Anzeige auf dem Display – plus Bestätigungston wenn aktiv.

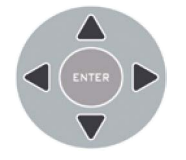

Auswahl und Einstellung der Werte für die Balkenanzeige mit den Pfeiltasten: SPANNE (SP) – KANAL – FREQUENZ (F) – AUFLÖSUNG (dB/D) – REFERENZPEGEL

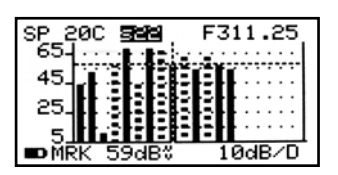

Balkendiagramm (Pegel)

analoge Kanäle digitale Kanäle

## SCAN Kanalpläne und LOG-Dateien \_\_\_\_\_

### AUTOMEMORY tv

Dient zum automatischen Speichern aller vorhandenen Kanäle eines CATV-Netzes. Drücke die HOME-Taste und gehe mit den Pfeiltasten auf SCAN. Dann drücke die ENTER-Taste.

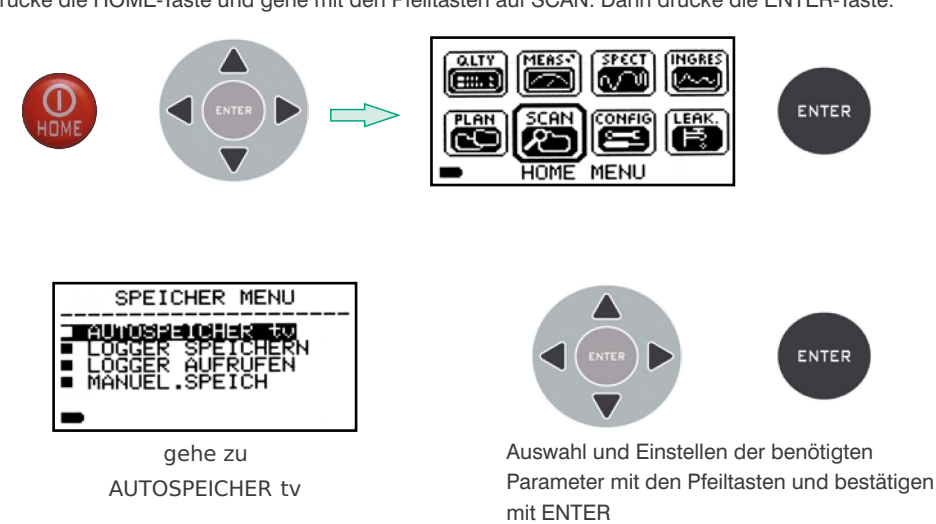

- 1. Wähle ZIEL und wähle als Zieldatei AUTOxx. Dort wird das Suchergebnis gespeichert. (Abb. 1)
- 2. Wähle DISCOVERY und stelle den Suchmodus ein. (Abb. 1)
- 3. Wähle PEGEL und stelle die Mindestschwelle der zu suchenden analogen Kanäle ein. (Abb. 1)
- Wähle LEISTUNG und stelle den Mindestleistungspegel der zu suchenden digitalen Kanäle ein. (Abb. 1)
- 5. Wählen START?, um einen neuen Kanalplan zu erstellen und um die Suche zu starten. (Abb. 1)

Anmerkung:

Wenn UEBERSCHREIBEN erscheint, wird die ausgewählte Datei überschrieben. Nach ein paar Minuten (Abb. 2) zeigt das Messgerät die Anzahl der gefundenen Analog- und Digitalkanäle. (Abb. 3)

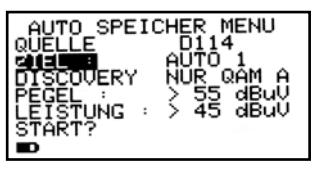

Abb. 1: Gewünschte Parameter einstellen und START? wählen

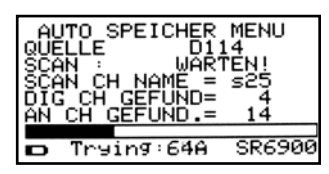

Abb. 2: Speichern in Arbeit

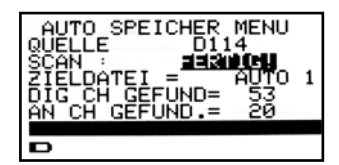

Abb. 3: Speicherung komplett

## SCAN Kanalpläne und LOG-Dateien \_

### Manuelle Speicherung

Wie man einen manuellen Speicherplan erstellt und editiert. Drücke die HOME-Taste und gehe mit den Pfeiltasten auf SCAN. Dann drücke die ENTER-Taste.

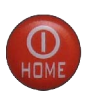

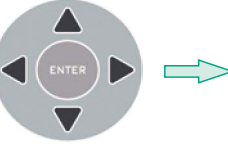

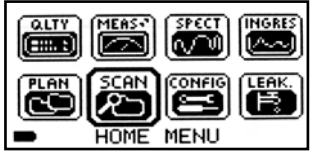

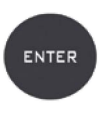

Mit den Tasten LINKS und RECHTS die Messparameter wählen Mit den Tasten AUF und AB die zugehörigen Werte einstellen

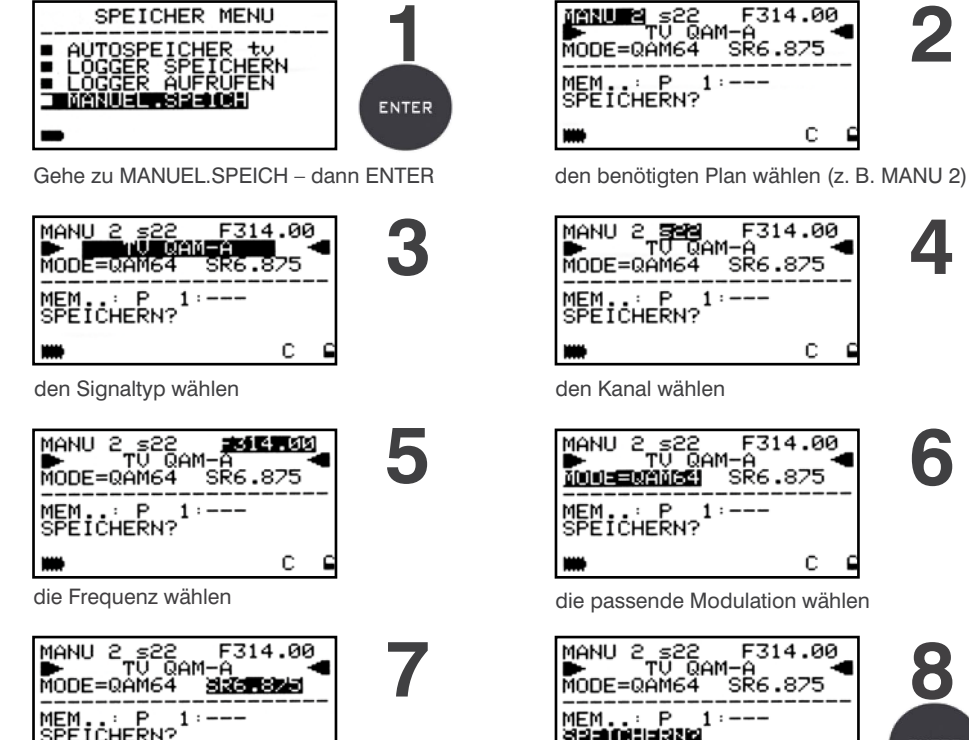

С

die Symbolrate (SR) wählen

С

.875

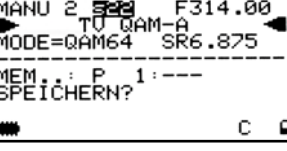

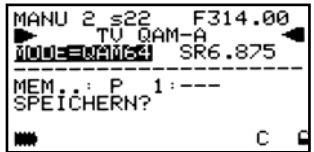

die passende Modulation wählen

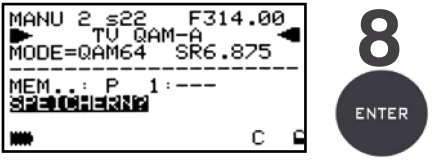

Gehe zu SPEICHERN? bzw. ERSETZEN? und ENTER zum Ausführen

Anm .: Ist die Speicherung eines Kanals beendet, können mit den oben beschriebenen Schritten weitere Kanäle im oder einem neuen Speicherplan hinzugefügt werden. Das Gerät schlägt automatisch den Platz "MEM ..: P xx : --- " vor als neue Position zum Speichern oder Überschreiben.

# DATA-LOGGER .

Auswahl und einstellen der Elemente und Werte in den Menüs mit den Pfeiltasten.

### Speichern einer LOG-Datei

Drücke die HOME-Taste und gehe mit den Pfeiltasten auf SCAN. Dann drücke die ENTER-Taste.

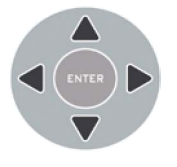

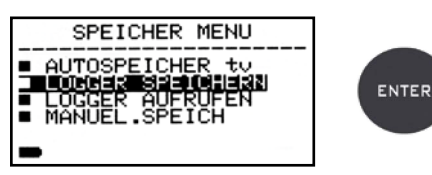

Gehe zu LOGGER SPEICHERN – dann ENTER

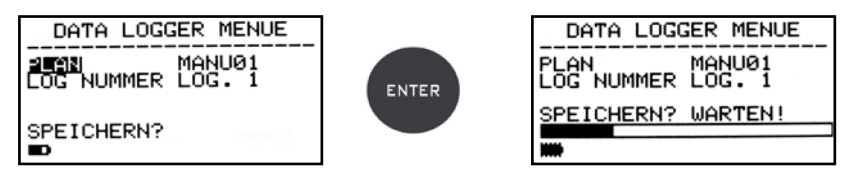

Setze die gewünschten Parameter und wähle SPEICHERN? zum Erstellen einer neuen LOG-Datei. DATA LOGGER in Arbeit

Wenn ERSETZEN? erscheint, dann wird die ausgewählte LOG-Datei überschrieben. Bitte warten, der Vorgang kann einige Minuten dauern.

#### Wiederanzeigen einer LOG-Datei

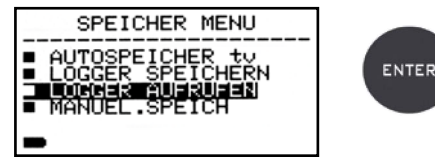

Wähle LOGGER AUFRUFEN – bestätigen mit ENTER

|  | DATA LOGGER MENUE |  |  |  |  |  |  |
|--|-------------------|--|--|--|--|--|--|
|  |                   |  |  |  |  |  |  |
|  | AUERUEENW         |  |  |  |  |  |  |
|  | ***               |  |  |  |  |  |  |

Gehe zu LOG NUM und wähle die anzuzeigende LOG-Datei (LOG. xx) – AUFRUFEN? zum Wiederaufrufen

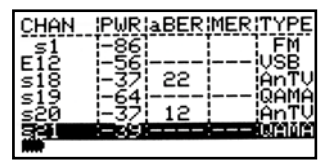

Auswahl der benötigten Messwerte mit den Pfeiltasten

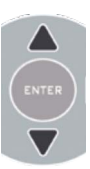

# BATTERIETEST und REGENERATION .

Mit diesem Verfahren werden die Batterien(Akkus) regeneriert und getestet sowie die Akkuladeanzeige kalibriert.

#### Nützliche Hinweise:

- Laden Sie die Akku jeden Abend nach Gebrauch, auch wenn sie nicht vollständig entladen ist
- Immer mit »Batterie sparen« und TIMER-OFF-Funktion des CATVmeters die Autonomie erhöhen
- Die maximale Kapazität der Akku und die Genauigkeit der Akkuladeanzeige wird um bis zu 20 % erhöht bei Durchführung mehrerer Akkuprüfzyklen
- Die Akkus ersetzen: Führen Sie zunächst 3 bis 5 Prüfzyklen durch, bis die maximale Kapazität der Akkus wiederhergestellt ist.

### • BATTERIETEST – Vorgehensweise

- 1 Vor der Durchführung des Tests ist das Gerät an das Original-Ladegerät anzuschließen.
  - 1. Das Messgerät mit der HOME-Taste einschalten (Abb. 1)
  - 2. CONFIG auswählen und mit ENTER bestätigen (Abb. 1);
  - 3. Geräte-Setup anwählen und mit ENTER bestätigen (Abb. 2) und mit ENTER bestätigen
  - 4. BATT TEST. anwählen und der Taste RECHTS auf ON stellen und ENTER drücken
  - 5. Lesen Sie die Anweisungen der folgenden Bildschirme (jeweils mit ENTER weiterschalten)
  - 6. Im letzten Fenster START wählen und ENTER drücken, um den Test zu starten

ACHTUNG! Das Verfahren wird abgebrochen bei Auswahl von EXIT auf einem Bildschirm.

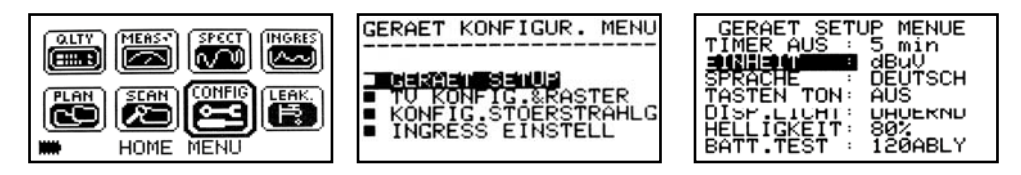

Abb . 1\*

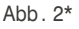

Abb. 3\*

#### WICHTIGER HINWEIS:

An die F-Eingangsbuchse keine Geräte wie LNB, Verstärker etc. anschließen, damit während des Tests keine zusätzliche Last vorhanden ist.

2 Der Batterietest dauert ca. 12 Stunden (Lade/Entlade/Wiederaufladevorgänge und Messung der Batterieautonomie). Während dieser Zeit kann das CATVmeter nicht verwendet werden. Am Ende des Tests schaltet das Messgerät automatisch aus. Um einen korrekten Testablauf zu gewähren, werden Funktionen mit Ausnahme der RESET-Funktion blockiert. Diese bleibt aktiv, so dass das Gerät bei Bedarf ausgeschaltet werden kann.

3 Die Batterien (Akkus) werden zum Schluss vollständig geladen.

4 Um die Batterietestergebnisse zu überprüfen, gehe zu GERAET-SETUP (Abb. 2). Bei BATT.TEST ist das Ergebnis zu sehen, zum Beispiel: 120ABLY (Abb. 3) = 120 Minuten. Das "Y" für JA bestätigt, dass die Batterie noch in Ordnung ist, während ein "N" für NEIN zeigt, dass sie schlecht/defekt ist oder aber der Prüfzyklus unterbrochen wurde.

# LI-ION-POLYMER Akku \_\_\_\_\_

#### WICHTIG:

- SCHALTEN SIE DAS MESSGERÄT IMMER AUS, BEVOR SIE DAS NETZTEIL ANSCHLIESSEN.
- BELASSEN SIE NIEMALS DEN AKKU ÜBER EINEN LÄNGEREN ZEITRAUM UNGELADEN.
- LADEN SIE DEN AKKU IMMER ÜBER NACHT MINDESTENS 7 STUNDEN AUF, SELBST WENN DIESER NICHT VOLLSTÄNDIG ENTLADEN IST.

#### NÜTZLICHE INFORMATIONEN:

- 1. Der mitgelieferte Akku ist von höchster Qualität und wurde einzeln getestet, um eine Autonomie von:
  - mindestens 6 Stunden und maximal 10 Stunden unter folgenden Bedingungen zu erreichen:
    - der LNB-Stromverbrauch: Single-, Dual- oder Quad-LNB,
    - die Außentemperatur: bei Temperaturen unter 10 °C gehen 20 % der Akkuleistung verloren,
    - das Alter des Akkus: 10 % Reduzierung der Akkukapazität pro Jahr,
    - nutzen der TIMER-OFF-Funktion, die das Messgerät automatisch nach 5 Minuten ohne Aktivität ausschaltet. Dies spart bis zu 30 % der Akkureserve.
- Die Akku-Anzeige hat eine Toleranz von ±20 % (wie bei jedem akkubetriebenen elektronischen Gerät), im Hinblick auf folgende Faktoren:
  - Prozentwert des Akkuentladezustands
  - Außentemperatur
  - Akkuverschleiß (±2 %)

### Symbole zur Anzeige des Akku-Ladezustands:

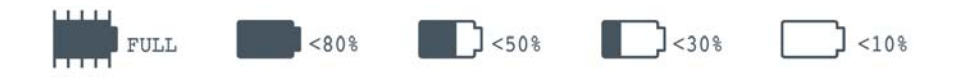

### Betriebszeit mit Batterie (Akku):

Die Batteriebetriebszeit liegt zwischen 2 und maximal 4 Stunden.

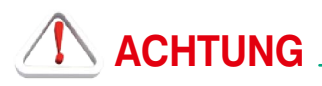

## WIEDERAUFLADBARE BATTERIE (Akku).

Dieses Gerät enthält einen internen Li-Po(Lithium Polymer)-Akku, der viele Male neu aufgeladen werden kann. Der Akku enthält Chemikalien, die sich mit der Zeit auch bei Nichtgebrauch verändern, wodurch sich die Leistung reduziert. Bitte entsorgen Sie den Akku sachgerecht. Öffnen Sie niemals den Akku und setzen Sie ihn nicht extremen Temperaturen aus (über 50 °C). Falls das Gerät besonders niedrigen oder hohen Temperaturen ausgesetzt wurde, lassen Sie es vor Benutzung bei Raumtemperatur ruhen

## AKKU AUFLADEN \_

Der Akku muss bei Raumtemperatur (um die 20 °C) und mit ausgeschaltetem Gerät geladen werden. Um einen vorzeitigen Ausfall des Akkus zu vermeiden, sollte das Gerät nicht mit entladenem Akku über längere Zeiträume aufbewahrt werden.

## LED-Status für Netzteil und Akkuladung

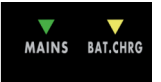

| Instrument | Netzteil<br>angeschlossen | ▼ MAINS-<br>LED |                                 | Hinweise                                                                                            |
|------------|---------------------------|-----------------|---------------------------------|----------------------------------------------------------------------------------------------------|
| AUS        | JA                        | AN              | AN                              | AKKU wird schnell geladen                                                                           |
| AUS        | JA                        | AN              | AUS                             | Akku-Ladevorgang abgeschlossen                                                                      |
| AUS        | JA                        | AN              | Blinken<br>0,5 s AUS • 0,5 s AN | Anormale Akku-Temperatur Der Ladevorgang<br>wurde angehalten und wird automatisch<br>zurückgesetzt. |

## Wartung des Messgerätes \_

#### **REINUNG DES MESSGERÄTES**

Reinigung des Messgerätes von Staub und Schmutz ist einfach und bewirkt optimale Messungen im ganzen Jahr. Die Reinigung geht einfach und schnell und bedarf nur geringer Aufmerksamkeit. Niemals aggressive chemische Produkte (Verdünnungsmittel), Schleifmittel oder raue Reinigungstücher verwenden, die zur Beschädigung der Plastikteile und der Bildschirme führen. Immer weiche Reinigungstücher, mit Wasser angefeuchtet – kann ein wenig von einem handelsüblichen Spülmittel enthalten – verwenden. Anschließend trocknen lassen. Tastensätze und Bildschirme sollten gefühlvoll gereinigt werden. Reiben auf den Tastensätze oder Bildschirmen kann deren Funktion beeinträchtigen.

#### WARTUNG UND PFLEGE DES MESSGERÄTES

Dieses Messgerät ist für den Einsatz unter unterschiedlichsten Bedingungen entwickelt worden. Die Lebensdauer kann unter Einhaltung nachfolgender Bedingungen verlängert werden:

- Das Messgerät ist nicht für Umgebungstemperaturen über 60 °C (140 °F) ausgelegt. Solche Temperaturen können schnell z. B. in einem Kfz. erreicht werden, besonders wenn sich das Messgerät hinter der Windschutzscheibe oder im Kofferraum befindet.
- Die interne Batterie verliert schnell die Kapazität bei zu hohen oder zu niedrigen Umgebungstemperaturen. Dies führt zu einer reduzierten Betriebsdauer bei Batterieversorgung.
- Bei Wiederaufladung der internen Batterie ist eine gute Luftzirkulation in der Umgebung des Messgerätes und Ladegerätes zu gewährleisten: nicht mittels Kleider abdecken oder ein im Hartschalenkoffer verpacktes Gerät aufladen.
- Das Messgerät ist nicht wasserdicht, aber es ist gegen Wassertropfen geschützt. Im Falle des Kontaktes mit Wasser und eventuell beschädigter Platinen trocknen Sie das Messgerät bei normaler Raumtemperatur (kann mehrere Stunden dauern), bevor Sie es wieder einschalten.
  Verwenden Sie keinen Haartrockner oder eine andere starke Heizquelle dafür. Lassen Sie es einfach in der Umgebungsluft austrocknen. Im Zweifelsfall kontaktieren Sie bitte SAT-Kabel GmbH.

## Entsorgen von elektronischen Geräten \_\_\_\_\_

Beseitigen von alten elektrischen und elektronischen Geräten (anzuwenden in der Europäischen Union und anderen europäischen Ländern mit einem eigenen Sammelsystem).

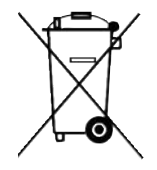

Dieses Symbol auf dem Produkt bzw. der Verpackung soll verdeutlichen, dass dieses Produkt nicht als herkömmlicher Abfall behandelt werden soll. Statt dessen soll es an einen geeigneten Sammelpunkt gebracht werden, der für das Recycling von elektrischen, sowie elektronischen Geräten vorgesehen ist. Indem Sie für eine fachgerechte Entsorgung sorgen, stellen Sie ebenso sicher, dass keine möglichen negativen Folgen für die Umwelt sowie die menschliche Gesundheit entstehen. Für weitere, detaillierte Informationen über das Entsorgen dieses Produkts wenden Sie sich bitte an Ihre lokale Abfallberatung, an die zuständige Behörde für Entsorgung oder aber einfach an die Stelle, wo Sie dieses Gerät bezogen haben.

## PC-Software

#### Beschreibung PC-Software (Vorabinformation)

- 1. PC-Software Smart\_5\_45 (Stand: April 2014) installieren
- 2. Das CATVmeter mit dem mitgelieferten Micro-USB-Kabel mit dem PC verbinden
- 3. Gerät einschalten

**Bei einem Erstanschluss:** Das Betriebssystem des PC erkennt ein neues USB-Gerät (QAMEX Virtual COM Port) und möchte Treibersoftware laden. Stimmen Sie dem zu. Da auf dem PC in der Regel keine passende Software zu finden ist, sucht das Betriebssystem bei bestehender Internetverbindung im Internet. Bei einer Meldung über nicht zertifizierte Software die Installation zulassen. Nun wird der PC die benötigte Software herunterladen und installieren. Dies dauert ca. 5 Minuten (Vista).

- 4. Wenn das **CATVmeter** mit dem PC verbunden ist (Symbol in Taskleiste), PC-Software **S.M.A.R.T** starten.
- 5. In der Menüleiste unter Instrument --> Connect Instrument auswählen.
- 6. Nach einer erfolgreichen Verbinden den Instrument File Manager (unter Instrument) starten

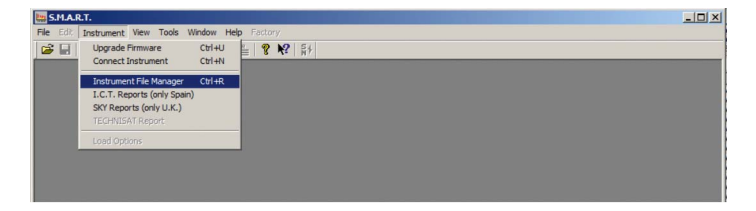

Dieser verbindet sich mit dem CATVmeter und zeigt die gefundenen Verzeichnisse des Gerätes an. Darin befinden sich die vom Gerät gespeicherten PLAN- und LOG-Files.

HINWEIS: Nicht mehr benötigte Pläne usw. lassen sich nur hier löschen. Am Gerät selbst können sie nur überschrieben werden.

| ×   | INSTRUMENT FILE N                | ANAGER ***    |                    |            |                 |
|-----|----------------------------------|---------------|--------------------|------------|-----------------|
|     | Find in Instrument Files Name    | Plan N.Progr. | Refresh            |            |                 |
|     | Ch Plan                          |               | Open               |            |                 |
|     | Autoscan                         |               | Instrument > DC    |            |                 |
|     | File Name Logger                 |               | Insuument 9 PC     |            |                 |
|     | File type Instrument File (*.*)  | •             | Delete             |            |                 |
|     |                                  |               |                    |            |                 |
| Rea | d file from instrument connected |               | QAM EXPERT SN. 491 | 47 FW 1.06 | CONNECT COMS // |

## Technische Daten

#### **MESSEN und SPEKTRUMANALYSE**

Frequenzbereich Pegelmessbereich

Pegelgenauigkeit Schnelle Spektrumanzeige mit MAX HOLD Messungen Signalqualität Barscan

Datenspeicherung TV Speicherplan

#### ALLGEMEINES

Anzeige Gleichspannung an Messbuchse Akkumulator

**USB-Micro-Anschluss** 

Menüsprachen

Gehäuse Abmessungen Gewicht 4–1000 MHz 10–100 dB(μV)/–50 bis 60 dB(mV) 120 dB(μV) mit externem Dämpfer 3 dB volles Spektrum mit Spitzenwertspeicherung, variabler Bereich und automatischer Referenzpegel Digital und Analog, BER, MER, Konstellation automatischer Qualitätstest TV analog und digital Bars scannen in Form von 10 bis 100 Kanälen DATA-Logger weltweite landesspezifische Kanalpläne vorprogrammiert LCD-Grafikdisplay monocrom 5 Vpc

5 Vbc Li-Po-Batteriepack, 5 h Betrieb laden mit USB-Kabel Zum Laden des Akku und für Software-Upgrade sowie Speicherplanmanagement Deutsch, Englisch, Französisch, Spanisch, Italienisch, Portugiesisch, Polnisch Metallgehäuse, wasserdichte Tasche mit Schultergurt H 95 mm × B 160 mm × T 34 mm (nur Messgerät)

0,5 kg

# SAT-Kabel®

Satelliten- und Kabelfernsehanlagen/Industrievertretung GmbH

Telefon: +49 (0)3724 6665-0 Telefax: +49 (0)3724 6665-44 info@sat-kabel.de • www.sat-kabel.de

Irrtümer sowie Änderungen im Zuge technischer Weiterentwicklung vorbehalten!